# Mini-guide pour construire un site gratuit sur <u>https://fr.wordpress.com</u>

galais@monnaie-locale-ploermel.org www.monnaie-locale-ploermel.org Atelier du 11 novembre 2018

Cliquez sur « Commencer » sur la page <u>https://fr.wordpress.com</u>

Sur la page suivante, renseignez votre adresse mail, votre identifiant (notez-le !) et votre mot de passe (notez-le aussi ! ;-])

Sur la page suivante (« Créons un site »), renseignez les champs demandés.

Idem pour la page suivante (« Attribuez une adresse à votre site ») et choisissez l'adresse gratuite (notez-la). Ce sera l'adresse officielle de votre site (on pourra un autre jour créer une adresse plus courte, mais payante).

Sur la page suivante (étape 4/4, « Sélectionnez un plan qui vous convient »), choisissez le plan gratuit.

Sur la page suivante, cliquez sur « Continuer ».

Vous devez arriver à une page « Tableau de bord » qui ressemble à ça :

| 🚯 Mon site 🔤                                                              | Lecteur     | 🔁 🖉                                                                                                    |
|---------------------------------------------------------------------------|-------------|----------------------------------------------------------------------------------------------------|
| le blog de jc d'atd<br>jcatd.wordpress.com                                |             |                                                                                                    |
| <ul> <li>Domaine gratuit avec u plan</li> <li>Afficher le site</li> </ul> | n EXTENSION |                                                                                                    |
| III Statistiques                                                          |             | Votre site a été créé.                                                                                                    |
| C Activité                                                                | Cashalt     | Maintenant que votre site a été créé, il est temps de le partager. Nous avons préparé une liste des actions à<br>exécuter pour vous aider à atteindre plus rapidement votre objectif. |
| Gérer                                                                     | Gratuit     | Votre liste de configuration 3/9 Masquer les cases cochées                                                                                                    |
| 🗊 Pages du site                                                           | Ajouter     | Vous avez créé votre site.                                                                                                    |
| Articles                                                                  | Ajouter     | Vous avez choisi une adresse de site Web                                                                                                    |
| Commentaires                                                              | Ajouter     | Vous avez mis à jour le titre de votre site <u>Modifier</u>                                                                                                    |
| Feedback                                                                  | Ajouter     | Vérifiez votre adresse e-mail<br>Veuillez cliquer sur le lien de l'e-mail que nous vous avons envoyé sur jean-<br>christophe.sarrot@atd-quartmonde.org.                               |
| <b>66</b> Témoignages                                                     | Ajouter     | Vous avez fait une erreur en saisissant votre adresse e-mail ? Modifiez-la ici.<br>Temps estimé : 1 minute                                                                            |
|                                                                           | AU SITE     | Charger une icône de site<br>Rendez votre site facilement identifiable dans les onglets du navigateur, comme le W de<br>WordPress com I                                               |

Allez dans votre messagerie lire le mail que vous venez de recevoir et cliquez sur le lien d'activation de votre site.

Vous devez arriver à un écran comme celui-là :

| 🕅 Mon site 🏾 🖬 Lecteur                     | 🔹 🔹 🖉 🖉                                                                                                 |
|--------------------------------------------|----------------------------------------------------------------------------------------------------|
| le blog de jc d'atd<br>jcatd.wordpress.com |                                                                                                    |
| Domaine gratuit avec un EXTENSION          | Bon retour                                                                                              |
| Lan Afficher le site                       | Préparez votre site pour son lancement avec quelques étapes de configuration rapides.                   |
| III Statistiques                           | Votre liste de configuration 4/9 Masquer les cases cochées                                              |
| 🕤 Activité                                 | Vous avez validé votre adresse e-mail                                                                   |
| Plan Gratuit                               | ♥ Vous avez créé votre site.                                                                            |
| Gérer                                      | 📀 Vous avez choisi une adresse de site Web                                                              |
| Pages du site Ajouter                      | Vous avez mis à jour le titre de votre site Modifier                                                    |
| 📰 Articles 🛛 Ajouter                       | Charger une icône de site                                                                               |
| Médias Ajouter                             | Rendez votre site facilement identifiable dans les onglets du navigateur, comme le W de WordPress.com ! |
| Commentaires                               | Temps estimé : 1 minute                                                                                 |
| Feedback Ajouter                           |                                                                                                    |
| AJOUTER UN NOUVEAU SITE                    | Suscitez la curiosité de vos lecteurs en fournissant un peu plus de détails sur votre site.             |

Nous allons nous arrêter là dans les actions proposées à droite (charger une icône de site, créer une description, etc.) car nous aurons la possibilité de faire tout ça plus tard.

Vous aller maintenant créer le premier article de votre site en cliquant soit sur « écrire » en haut à droite, soit à gauche sur « Ajouter », à côté de « Articles ». Vous arrivez à :

| Fermer | 🛞 le blog de jc d'atd | 1            |    |    |   |     |     |     |        |      | 4        | Aperçu Publ             |   |
|--------|-----------------------|--------------|----|----|---|-----|-----|-----|--------|------|----------|-------------------------|---|
|        |                       |              |    |    |   |     |     |     |        |      | <b>H</b> | Paramètres de l'article | × |
|        |                       |              |    |    |   |     |     |     |        |      |          | État                    | * |
|        | Titre                 |              |    |    |   |     |     |     |        |      |          | Catégories & étiquettes | * |
|        | (+) Ajouter           | Paragraphe 🗸 | BI | EE | 8 | 6 ≣ | = = | ABC | Visuel | HTML |          | Image à la Une          | * |
|        |                       |              |    |    |   |     |     |     |        | ~    |          | Partage                 | * |
|        |                       |              |    |    |   |     |     |     |        |      |          | Plus d'options          | - |
|        |                       |              |    |    |   |     |     |     |        |      |          |                         |   |
|        |                       |              |    |    |   |     |     |     |        |      |          |                         |   |
|        |                       |              |    |    |   |     |     |     |        |      |          |                         |   |

Cliquez sur les ... pour obtenir davantage d'outils de mise en page.

Saisissez un titre dans le champ Titre et quelques lignes de texte dans le champ Texte, sous les les icones de mise en page. Essayez d'ajouter une image à l'aide du bouton « Ajouter » (puis « Medias » puis « Ajouter nouveau » puis « Insérer »).

Vous pouvez survoler les icones de mise en page pour découvrir leurs fonctions et utiliser celles que vous voulez.

Vous pouvez, à droite, cliquer sur « Catégories et étiquettes » et créer une nouvelle catégorie (c'està-dire rubrique) et une ou plusieurs étiquettes (qu'on appelle aussi mots-clés ou tags).

Une fois que tout est bon pour vous, cliquez en haut à droite sur « Publier ».

Vous arrivez à l'écran suivant :

| Fermer | 🖵 Bureau         | ~                               | jcatd.wordpress.com/2018/11/10/lancement-officiel-du-ga                                    | alais-numerique/                                | Modifier                              | Aller sur le site |
|--------|------------------|---------------------------------|--------------------------------------------------------------------------------------------|-------------------------------------------------|---------------------------------------|-------------------|
|        |                  |                                 | le blog de jc d'atd                                                                        |                                                 |                                       |                   |
|        |                  |                                 | À PROPOS ACCUEIL CONTACT BLO                                                               | G                                               |                                       |                   |
|        |                  | Lanceme                         | nt officiel du Galais numérique                                                            | - Rech                                          | ercher -                              |                   |
|        | 10 novembre 2018 | La Monnaie Lo                   | cale Complémentaire (MLC) du Pays de Ploërmel, « le Galais »,                              | Recherche                                       |                                       |                   |
|        | jcs1965          | organise le 24                  | novembre dès 14h, au Grenier Numérique à Guer, le lanceme                                  | ent                                             |                                       |                   |
|        | Modifier         | officiel du Gala                | is numérique avec :                                                                        | - Widget de te<br>laté:                         | exte de colonne<br>rale -             |                   |
|        |                  | Une plénière o<br>Money retenue | uverte à tous pour présenter la solution numérique de Monk<br>par l'association composée : | ey<br>Ceci est un widget<br>de texte permet d'i | de texte. Le widg<br>ajouter du texte | zet<br>ou         |

C'est un écran pour visualiser l'article selon différents types d'écrans (cliquez sur « Bureau » en haut à gauche, vous pourrez voir votre article s'afficher sur une tablette, un smartphone...).

| nsite 🗾 🖬 Lecteur           |                                                                                                    | Écrire                                                                          |
|-----------------------------|----------------------------------------------------------------------------------------------------|---------------------------------------------------------------------------------|
|                             | le blog de jc d'atd                                                                                                    |                                                                                 |
|                             | À PROPOS ACCUEIL CONTACT BLOG                                                                                                    |                                                                                 |
|                             | Lancement officiel du Galais numérique                                                                                                    | - Rechercher -                                                                  |
| 10 novembre 2018<br>Ics1965 | La Monnaie Locale Complémentaire (MLC) du Pays de Ploërmel, « le Galais »,<br>organise le 24 novembre dès 14h, au Grenier Numérique à Guer, le lancement |                                                                                 |
| Modifier                    | officiel du Galais numérique avec :                                                                                                    | - Widget de texte de colonne<br>latérale -                                      |
|                             | Une plénière ouverte à tous pour présenter la solution numérique de Monkey<br>Money retenue par l'association composée :                                 | Ceci est un widget de texte. Le widget<br>de texte permet d'ajouter du texte ou |
|                             | d'un compte en ligne permettant des virements de compte à compte                                                                                         | des balises HTML à n'importe quelle<br>colonne latérale de votre thème. Vous    |

Cliquez en haut à droite sur « Aller sur le site ». Vous voyez votre article :

Vous n'avez pour l'instant qu'un article sur votre site. Si vous voulez, vous pouvez en créer d'autres en cliquant en haut à droite sur « Écrire ». Sinon, vous pouvez aussi modifier votre page d'accueil.

## Comment modifier la page d'accueil de votre site

Cliquez en haut à droite sur « Mon site »<sup>1</sup> puis sur « Personnaliser » puis sur « Paramètres de la page d'accueil ». Vous pouvez cocher par exemple « La page d'accueil affiche les derniers articles » (vous voyez dans la partie droite le nouveau look apparaître ; cliquez en haut à gauche sur « Publier » si vous voulez valider).

Si vous voulez que la page d'accueil continue d'afficher une page précise, vous pouvez modifier ici choisir cette page et y saisir du contenu en cliquant sur la croix en haut à gauche pour retourner sur l'accueil du tableau de bord. Puis choisissez « Pages » puis la page « Accueil » pour la modifier.

<sup>1</sup> Vous pouvez aussi, à tout moment, aller sur la page de votre tableau de bord (avec une présentation un peu différente) en allant sur <u>www.adressedemonsite.wordpress.com/wp-admin</u>

## Comment modifier votre menu horizontal

Allez dans « Personnaliser » puis « Menus » et choisissez « Primary » (c'est le menu principal). Vous pouvez ajouter/retirer des rubriques (catégories), pages, etc. (et confirmez l'emplacement du menu pour finir – voir image à droite).

## Comment installer un nouvel habillage graphique

Cliquez sur le bouton « Thèmes » à côté de « personnaliser » puis choisissez dans le panneau de droite le thème graphique que vous voulez tester et personnaliser. Vous pouvez en tester autant de fois que vous voulez. Certains sont gratuits, d'autres payants.

#### Gérer les widgets

Les widgets sont des blocs de texte ou d'autres fonctionnalités (moteur de recherche, liste des derniers articles publiés, liste de sites amis, liste des rubriques du site, liste des mots-clés du site, etc.) que vous pouvez installer sur la page d'accueil ou les pages intérieures de votre site. Ils se gèrent dans « Personnaliser » puis « Widgets ».

#### Comment installer une boutique en ligne

Il faut installer l'extension « Woocommerce » puis relier votre boutique à Paypal ou un système d'encaissement par carte bleue sur votre compte bancaire.

Pour installer une extension, cliquez sur « Extensions » dans le menu gauche du tableau de bord. Mais comme wordpress.com vous oblige alors à commander l'offre Business à 25€/mois, il faudra plutôt décider alors d'installer votre site Wordpress chez un hébergeur comme ovh.com ou amen.fr pour environ 40€/an.

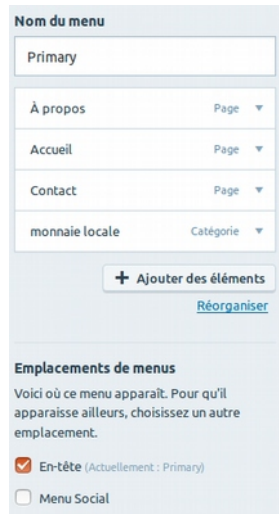